## Computing

## Wie kann ich mir in Amazon zu einem Artikel den Versender bzw. dessen Adresse anzeigen lassen?

- Wenn Sie sich in Amazon einen Artikel ansehen, wird auf der rechten Seite unter den Buttons In den Einkaufswagen und Jetzt kaufen hinter dem Begriff Verkauf durch der Name des Verkäufers bzw. Absenders angezeigt (z.B. Verkauf durch Schnickschnack24online-Shop).
- Klicken Sie auf diesen Link, wird Ihnen unter anderem der Abschnitt Impressum & Info zum Verkäufer angezeigt.
- Hier erhalten Sie Informationen wie z.B. Adresse, Telefonnummer, E-Mail-Adresse, UStID und die Bewertungen der letzten 12 Monate zum Verkäufer.
- Diese Information kann z.B. wichtig sein, wenn Sie ausschließen möchten, dass Ihnen ein Artikel aus einem anderen **Land** oder **Kontinent** zugeschickt wird.

Eindeutige ID: #2132 Verfasser: Christian Steiner Letzte Änderung: 2020-01-19 10:08